HONG KONG EXCHANGES AND CLEARING LIMITED

# Quick Reference

HKATS Risk Functions (PTRM)

**Derivatives Trading, Market Division** 

### Preface

Quick Reference for HKATS Risk Functions GUI ("PTRM GUI") was created to provide Risk Limit Managers and Trading Units the necessary information for PTRM GUI operations in the case of an emergency situation requiring immediate action. This Quick Reference is also an overview highlighting the answers to frequently-asked questions received from the Participants ever since the launch of the PTRM GUI in April 2016.

Assuming that the readers of this document are reasonably familiar with the PTRM GUI operations, this document is designed to be as succinct as possible so that Participants' Risk Limit Managers and Trading Units may use this as a desktop companion. New users of the PTRM GUI are recommended to reference the HKATS Risk Functions User's Guide for a more comprehensive description on the GUI operations and behaviors.

The following scenarios will be highlighted:

- Part 1a: Your emergency contact on PTRM GUI matters
- Part 1b: To login PTRM GUI
- Part 2: To change risk limits immediately
- Part 3: To unblock a Pre-Trade Limit Group (PTLG) after a limit breach by an At-Trade risk check (Order Rate and Intraday Exposure Check)
- Part 4: To stop a PTLG from trading for the rest of the day/ for an extended period of time and to unblock it
- Part 5: Codes of Product Types commonly used for preparing the .csv file regarding uploading Maximum Order Size Limit setting

- Derivatives Trading, Markets Division -

### Part 1a: Your Emergency Contact On PTRM GUI Matters

For all PTRM GUI related matters, please contact HKATS Hotline at (852) 2211 6360. Users must report to HKATS Hotline after the use of any Emergency Buttons.

### Part 1b: To Login To The PTRM GUI

Risk Limit Managers and Trading Units are required to log into the PTRM GUIs through exchange-assigned gateways and ports. Every PTRM GUI login ID will have only one set of gateways and ports assigned. To access the primary PTRM gateway, simply type the URL below into the address bar of Internet Explorer installed in the PTRM GUI-dedicated PC:

https://pgenrgwXXX.hkex.com.hk:YYYY/grx

Where **XXX** = 001 or 002 **YYYY** = 8090, 8091, 8092 or 8093

Please remember the gateway number (**XXX**) and port number (**YYYY**) assigned to your PTRM GUI login ID and login only with the prescribed gateway and port.

| Highlights of useful references in HKATS Risk Functions User's Guide related to Part 1a and Part |                          |  |
|--------------------------------------------------------------------------------------------------|--------------------------|--|
| 1b                                                                                               |                          |  |
| Page No.                                                                                         | Description              |  |
| P.9 – P.13                                                                                       | Login Procedures         |  |
| P.88 – P.89                                                                                      | Section 5: Best Practice |  |
| P.90 – P.92                                                                                      | Contingency Measures     |  |

Remarks: Reference made to the page numbers above could change due to periodical updates by the Exchange

### Part 2: To Change Risk Limits Immediately

You may be required to make changes on risk limits for a PTLG despite already having set the limits due to changes in your risk policies. All changes to existing risk limits are designed to be effective immediately. It is important for users to save the changes for their new risk limits after any manual modifications with the use of the save button and the top right hand corner of the PTRM GUI).

Users are reminded to observe the following steps when modifying an existing risk limit:

- 1. Highlight the correct PTLG
- 2. Go to the correct risk limit field
- 3. Type your new risk limit into the risk limit field
- Save any change(s) by clicking the Save Button and confirm your change(s)

| Example - To change the Gross Futures Limit of the PTLG, HKCZZA_HKZZA_BASE,              |                                             |                                      |                      |                    |
|------------------------------------------------------------------------------------------|---------------------------------------------|--------------------------------------|----------------------|--------------------|
| from 120                                                                                 | from 120,000,000 HKD into 200,000,000 HKD   |                                      |                      |                    |
| Step 1                                                                                   | Highlight "HKCZZA_HKZZA_BASE"               | Participants Pre Trade Lin<br>HKCZZA | BASE 0               | Warnings Notices W |
| Step 2                                                                                   | Go to "Gross Futures Limit" under the       | Intraday Exposure                    | Risk Limit (HKD Eqv) | Long Exposure      |
|                                                                                          | Intraday Exposure Check Tab                 | Gross Futures<br>Net Futures         | 120000000            | 0                  |
| Step 3                                                                                   | Input "200,000,000" to replace the existing | Gross Options                        | 120000000            | 0                  |
|                                                                                          | Gross Futures Limit 120,000,000             |                                      | 12000000             | U                  |
| Caution: Make sure all the readings of the "Utilization %" counters are under 100% after |                                             |                                      |                      |                    |
| you input a new limit. Saving changes over 100% will immediately block your PTLG         |                                             |                                      |                      |                    |
| (Similarly, setting the Order Rate Limit at 0 will immediately block your PTLG)          |                                             |                                      |                      |                    |
| Step 4                                                                                   | Click the "Save Button" and confirm your    |                                      | neip                 |                    |
|                                                                                          | change                                      |                                      |                      |                    |

| Highlights of useful references in HKATS Risk Functions User's Guide related to Part 2 |                               |  |
|----------------------------------------------------------------------------------------|-------------------------------|--|
| Page No.                                                                               | Description                   |  |
| P.46 - P.79                                                                            | Section 3: Risk Limit Setting |  |

# Part 3:To Unblock A Pre-Trade Limit Group (PTLG) After A LimitBreach By An At-Trade Risk Check

To unblock a PTLG that has been blocked by either one of the At-Trade risk checks:

- Maximum Order Rate Check
- Maximum Intraday Exposure Check

For the purpose of resuming order inputs, users are reminded to observe the risk consumption reading of the respective risk counter (at the moment of unblock) is smaller than the corresponding risk limit breached.

General steps to unblock a PTLG after a breach on the limit of an At-Trade risk check:

- Open the Emergency Button Menu to unblock by choosing either "Unblock order rate" or "Unblock intraday exposure" if the existing reading for the At-Trade risk counter is smaller than the original At-Trade limit.
- 2. Increase the original At-Trade limit to a level that is greater than the current reading of the At-Trade rate risk counter (Please refer to Part 1 on how to change risk limits immediately). Afterwards, right click the blocked PTLG and open the emergency Button Menu to unblock by choosing either "Unblock order rate" or "Unblock intraday exposure" if the existing reading for the At-Trade risk counter is greater than the original At-Trade risk limit.

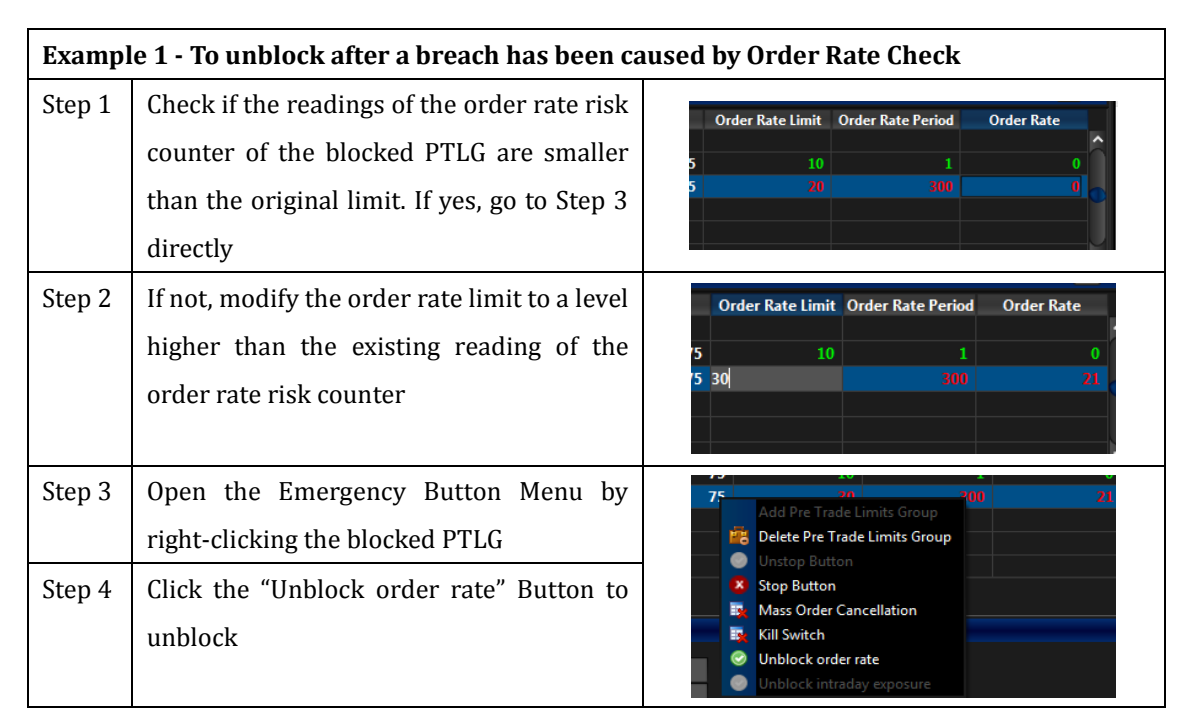

| Examp  | Example 2 - To unblock after a breach has been caused by Intraday Exposure Check                                                                            |                                                                                                    |  |  |
|--------|----------------------------------------------------------------------------------------------------|----------------------------------------------------------------------------------------------------|--|--|
| Step 1 | Check if the readings of the Intraday<br>Exposure risk counter of the blocked<br>PTLG are smaller than the original limit. If<br>yes, go to Step 3 directly | Intraday Exposure Risk Limit (HKD Eqv) Long Exposure Utilization %<br>Gross futures 1000000 G44830 G4459<br>No. C 1 10000000 G44830 G4459                                                                                                    |  |  |
| Step 2 | If not, modify the intraday exposure limit<br>to a level higher than the current reading<br>of the order rate risk counter                                  | Futures Order Coefficient (%):     100     Next Day Futures Order Coefficient (%):       Intraday Exposure     Risk Limit (HKD Eqv)     Long Exposure     Utilization %       Gross Futures     1000000     1002100     100239       Net Sutures     1000000     1002100     10.08                                                                                                    |  |  |
| Step 3 | Open the Emergency Button Menu by right-clicking the blocked PTLG                                                                                           | Breaches Warnings I                                                                                                    |  |  |
| Step 4 | Click the "Unblock intraday exposure"<br>Button to unblock                                                                                                  | Image: State of the state of the state |  |  |

Note:

- 1. The reading of an order rate counter will decrease with time after a PTLG has been blocked and shall be reset to 0 with a modification to the order rate period
- 2. The reading of an intraday exposure risk counter will decrease upon an order cancellation by the respective PTLG depending on the "Order Coefficients" that have been set
- 3. The last reading of an intraday exposure risk counter can be bigger than corresponding intraday exposure risk limits upon a breach depending on the order size of the last order that led to the breach

| Highlights of useful references in HKATS Risk Functions User's Guide related to Part 3 |                                    |  |
|----------------------------------------------------------------------------------------|------------------------------------|--|
| Page No.                                                                               | Description                        |  |
| P.50                                                                                   | 3.1.2 Unblock an Order Rate Breach |  |
| P.59                                                                                   | 3.2.4 Unblock Intraday Exposure    |  |

## Part 4:To Stop A PTLG From Trading For The Rest Of The Day/ For An<br/>Extended Period Of Time And To Unstop It

Users can press the Stop Button in the Emergency Button Menu to stop a PTLG from inputting any further orders. The Stop Button and Unstop Buttons can be used to halt and resume intraday trading from the PTLG, respectively.

A stopped PTLG will automatically be unstopped by the system on the next business day. If the user intends to stop a PTLG from trading for an extended period of time, he or she can set any one of the aforementioned AT-Trade risk limits at 0. This will block the respective PTLG immediately and will continue to do so at the start of every business day until user resumption.

| Exampl | e: To stop a PTLG from trading for an extende | d period of time                                                     |
|--------|-----------------------------------------------|----------------------------------------------------------------------|
| Step 1 | Highlight the PTLG you want to stop from      | Participants Pre Trade Limits Group Breaches Warnings Notices Warn % |
|        | trading for an extended period                | B INCERA INCERA BASE 0 0 0                                           |
| Step 2 | Set one of the following At-Trade risk        | Order Rate Limit Order Rate Period Order Rate                        |
|        | limits to 0 and save the change to block      | 50 d                                                                 |
|        | the PTLG immediately:                         | 50 V                                                                 |
|        | Order Rate Limit                              |                                                                      |
|        | Gross Futures Limit                           |                                                                      |
|        | Gross Options Limit                           |                                                                      |
|        | Net Futures Limit                             |                                                                      |
|        | Net Options Limit                             |                                                                      |
|        | We use Order Rate Limit as an example         |                                                                      |
| Step 3 | To unblock the PTLG, change the limit back to | Notice % Order Rate Limit Order Rate Period Order R                  |
|        | a reasonable figure then unblock by selecting |                                                                      |
|        | either "Unblock Order Rate" or "Unblock       | Add Pre Trade Limits Group Delete Pre Trade Limits Group             |
|        | Intraday Exposure" (depending on which limit  | Unstop Button Stop Button                                            |
|        | was set at 0 before)                          | Mass Order Cancellation     Kill Switch                              |
| Step 4 | Click the "Unblock order rate" Button to      | Unblock order rate     Unblock intraday exposure                     |
|        | unblock                                       |                                                                      |

| Highlights of useful references in HKATS Risk Functions User's Guide related to Part 4 |                                                                 |  |
|----------------------------------------------------------------------------------------|-----------------------------------------------------------------|--|
| Page No.                                                                               | Description                                                     |  |
| P.79                                                                                   | 3.6 OAPI Return Codes for HKATS Risk Functions Order Rejections |  |
| P.80 – P.87                                                                            | Section 4: Emergency Buttons                                    |  |

# Part 5:Codes Of Product Types For Preparing The .csv File RegardingMaximum Order Size Limit Setting By File Upload

| Item | Product Type Name (Description if needed)         | Product Type (Code | Product Class  |
|------|---------------------------------------------------|--------------------|----------------|
|      |                                                   | for file upload)   | (Code for file |
|      |                                                   |                    | upload)        |
| 1    | SI1 FUTURES (Brazil Index Futures)                | SI1F               | BOVFUT         |
| 2    | SI2 FUTURES (India Index Futures)                 | SI2F               | BSEFUT         |
| 3    | SI3 FUTURES (South Africa Index Futures)          | SI3F               | SAFFUT         |
| 4    | SI4 FUTURES (Russia Index Futures)                | SI4F               | MCXFUT         |
| 5    | RCI FUTURES (CES 120 Index Futures)               | RCIF               | CHHFUT         |
| 6    | DJI FUTURES (Dividend Futures)                    | DJIF               | DHHFUT         |
|      |                                                   |                    | DHSFUT         |
| 7    | HSI PUT OPTION (Hang Seng Index Options)          | HSIP               | HSIPUT         |
| 8    | HSI CALL OPTION (Hang Seng Index Options)         | HSIC               | HSICALL        |
| 9    | HSI FUTURES (Hang Seng Index Futures)             | HSIF               | HSIFUT         |
| 10   | HHI PUT OPTIONS (H-Shares Index Options)          | ННІР               | HHIPUT         |
|      |                                                   |                    | МСНРИТ         |
| 11   | HHI CALL OPTIONS (H-Shares Index Options)         | нніс               | HHICALL        |
|      |                                                   |                    | MCHCALL        |
| 12   | HHI FUTURES (H-Shares Index Futures)              | HHIF               | HHIFUT         |
|      |                                                   |                    | MCHFUT         |
| 13   | HIBOR FUTURES (Hibor Futures)                     | HIBF               | HB1FUT         |
|      |                                                   |                    | HB3FUT         |
|      |                                                   |                    | H1SFUT         |
|      |                                                   |                    | H3SFUT         |
| 14   | MHI PUT OPTIONS (Mini-Hang Seng Index<br>Options) | MHIP               | MHIPUT         |
| 15   | MHI CALL OPTIONS (Mini-Hang Seng Index            | МНІС               | MHICALL        |
|      | Options)                                          |                    |                |
| 16   | MHI FUTURES (Mini-Hang Seng Index Futures)        | MHIF               | MHIFUT         |
| 17   | PDT4 FUTURES (London Metal Mini Futures)          | PT4F               | LRAFUT         |
|      |                                                   |                    | LRCFUT         |
|      |                                                   |                    | LRNFUT         |
|      |                                                   |                    | LRPFUT         |
|      |                                                   |                    | LRSFUT         |

|    |                                            |       | LRZFUT            |
|----|--------------------------------------------|-------|-------------------|
| 18 | CNY FUTURES (USD/CNH Futures)              | CNYF  | CUSFUT            |
| 19 | FI02 FUTURES (EUR, JPY, AUD / USD Futures) | FI2F  | CEUFUT            |
|    |                                            |       | CJPFUT            |
|    |                                            |       | CAUFUT            |
| 20 | FI05 FUTURES (CNH/USD Futures)             | FI5F  | UCNFUT            |
| 21 | CNY PUT OPTIONS                            | CNYP  | CUSPUT            |
| 22 | CNY CALL OPTIONS                           | CNYC  | CUSCALL           |
| 23 | FXC FUTURES (Sector Index Futures)         | FXCF  | MOIFUT            |
|    |                                            |       | MBIFUT            |
|    |                                            |       | MPIFUT            |
|    |                                            |       | MCIFUT            |
|    |                                            |       | ITIFUT            |
|    |                                            |       | SSIFUT            |
|    |                                            |       | GTIFUT            |
| 24 | VOL FUTURES (Volatility Index Futures)     | VOLF  | VHSFUT            |
| 25 | STOCK FUTURES, DEC=2                       | SFU2  | All Stock Futures |
| 26 | STOCK PUT OPTION                           | SOMP  | All Stock Options |
|    |                                            |       | Puts              |
| 27 | STOCK CALL OPTOIN                          | SOMC  | All Stock Options |
|    |                                            |       | Calls             |
| 29 | USD GOLD FUTURES                           | PT10F | GDUFUT            |
| 30 | CNH GOLD FUTURES                           | PT9F  | GDRFUT            |
| 31 | IRON ORE FUTURES (MONTHLY CONTRACTS)       | PT8F  | FEMFUT            |
| 32 | IRON ORE FUTURES (QUARTERLY CONTRACTS)     | PT8F  | FEQFUT            |
| 33 | MSCI AxJ FUTURES                           | SI6F  | MXJFUT            |

Note: The list will change according to the number of derivatives products provided in HKATS

| Highlights of useful references in HKATS Risk Functions User's Guide related to Part 5 |                                                                  |  |
|----------------------------------------------------------------------------------------|------------------------------------------------------------------|--|
| Page No.                                                                               | Description                                                      |  |
| P.69 – P.77                                                                            | 3.4 Managing Risk Limits/Parameters by File Upload               |  |
| P.100 – P.112                                                                          | Appendix E: Example Tradable Table for Maximum Order Size Limits |  |